MT Task Creation Oracle FLEXCUBE Universal Banking Release 12.0 [May] [2012] Oracle Part Number E51465-01

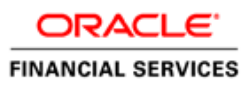

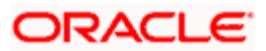

# **Table of Contents**

| 1. | MT    | TASK CREATION PROCESS           | . 1-1 |
|----|-------|---------------------------------|-------|
| 1  | .1    | INTRODUCTION                    | . 1-1 |
| 1  | .2    | MT TASK CREATION                | . 1-1 |
|    | 1.2.1 | 1 SWIFT Message – Task Creation | . 1-1 |
|    | 1.2.2 | 2 Gateway Message Task Creation | . 1-3 |
| 1  | .3    | MT TASK PROCESS.                | . 1-4 |
|    | 1.3.1 | 1 Flow Diagram                  | . 1-4 |
| 1  | .4    | STAGES IN MT TASK CREATION      | . 1-4 |
|    | 1.4.1 | 1 Task Initiation – Maker       | . 1-5 |
|    | 1.4.2 | 2 Checker                       | 1-10  |
|    | 1.4.3 | 3 CABLE Room Operator           | 1-12  |
|    | 1.4.4 | 4 Completed Stage               | 1-13  |
| 1  | .5    | STAGE TRANSITION RULE           | 1-13  |
| 1  | .6    | ROLE RESPONSIBILITY MATRIX      | 1-14  |
| 2. | SCR   | REEN GLOSSARY                   | . 2-1 |
| 2  | .1    | FUNCTION ID LIST                | . 2-1 |

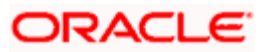

# 1. MT Task Creation Process

### 1.1 Introduction

Oracle FLECUBE supports two types of message processing, namely Swift message (STP and Non- STP) and Gateway message.

During STP processing, a contract will be created when the incoming messages are subjected to STP rules and pass through the rules. If the incoming message fails to clear the defined STP rules or when the data could not be parsed or extracted then the message will be tanked and available for repair from the incoming browser window. All the non-STP messages will be in the unprocessed state and can be viewed in the incoming browser.

The gateway messages are processed and for a successful transaction, a response will be sent to the external system. If the transaction fails, then an error response will be sent to the external system along with the error details.

### 1.2 MT Task Creation

The list of SWIFT messages and Gateway messages for which a task is to be created are configured when:

- The incoming SWIFT message is failed or put on hold.
- The gateway message is moved to the dead letter queue or if the transaction fails.

#### 1.2.1 SWIFT Message – Task Creation

The task creation for SWIFT message depends on the maintenance done in the 'STP Message Maintenance Details' screen. You can invoke this screen by typing 'MSDSTPSC' in the field at the top right corner of the Application tool bar and clicking the adjoining arrow button.

Using the 'STP Message Maintenance Details' screen, MT Task/Business Task can be created, if:

- The STP process is not required
- The STP process fails
- The STP process is successful and contract is put on hold

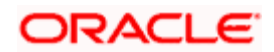

| SWIFT Message Details    | 5      |                |               |              |                |                 | _ × |
|--------------------------|--------|----------------|---------------|--------------|----------------|-----------------|-----|
| 🚹 New                    |        |                |               |              |                |                 |     |
| Branch Details           |        |                |               |              |                |                 |     |
| Branch Coo<br>Branch Nan | de *   |                |               |              |                |                 |     |
| SWIFT Message Details    |        |                |               |              |                |                 |     |
|                          | 3481   |                |               |              |                | +               |     |
| SWIFT Message Type       | Direct | STP Error Flag | STP Hold Flag | Unauthorized | Effective Date | Task Type       |     |
|                          |        |                |               |              |                | Business Task 👒 | 1   |
| <.                       |        |                | ŵ             |              |                |                 | >   |
| Maker                    |        |                | ate Time:     |              |                |                 |     |
| Checker                  |        | D              | ate Time:     |              |                |                 |     |
|                          |        |                |               |              |                |                 |     |

Refer the chapter 'Maintaining Advice Formats' in the Messaging System User Manual for more details on the screen.

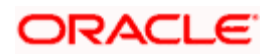

### 1.2.2 Gateway Message Task Creation

The task creation for Gateway message depends on the maintenance done in the 'Gateway Maintenance' screen. You can invoke this screen by typing 'STDGWINT' in the field at the top right corner of the Application tool bar and clicking the adjoining arrow button.

| 🔶 G  | ateway Maintenance                          |                  |                                 |                |      | _ ×  |
|------|---------------------------------------------|------------------|---------------------------------|----------------|------|------|
| 🗋 Ne | BW                                          |                  |                                 |                |      |      |
| Gate | way Maintenance —                           |                  |                                 |                |      |      |
|      | Branch Cod<br>External Syster<br>Module Cod | e*<br>n*<br>e*   |                                 |                |      |      |
| H    | 4 10f1 □ ▶ ▶I                               | 190              |                                 |                |      | +-=  |
|      | Service Name *                              | Operation Code * | Task Initiation Required        | Effective Date |      |      |
|      |                                             |                  |                                 |                |      |      |
|      |                                             |                  |                                 |                | <br> | 8    |
|      | Maker<br>Checker                            |                  | Date Time:<br>Date Time:        |                |      |      |
|      | Mod No                                      | F                | Record Status<br>ization Status |                |      | Exit |

Refer the chapter 'External System Maintenance' in the Gateway User Manual for more details on the screen.

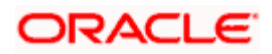

## 1.3 MT Task Process

MT TASK process is a monitoring process for tracking the SWIFT messages/Gateway Transactions. It would be initiated based on the maintenance done for SWIFT messages and Gateway Transactions.

### 1.3.1 Flow Diagram

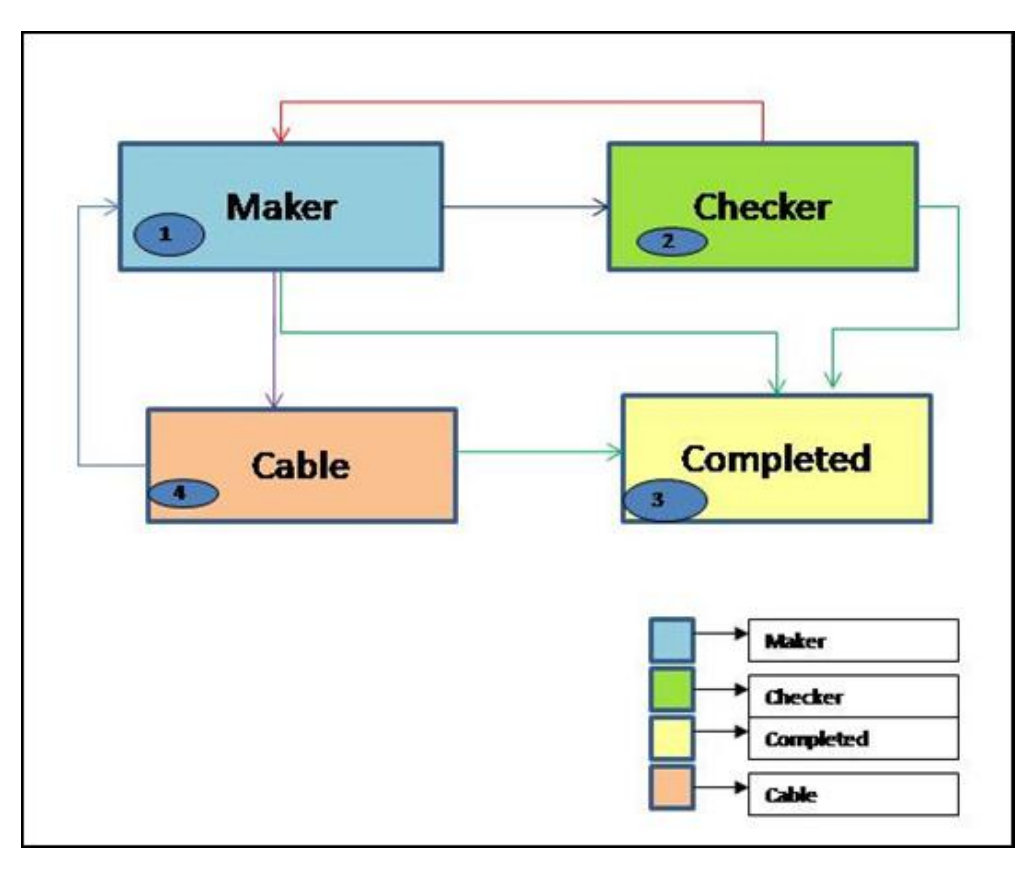

## 1.4 Stages in MT Task Creation

In Oracle FLEXCUBE, the process for MT task creation is governed by several user roles created to perform different tasks. At every stage, the users (with requisite rights) need to fetch the relevant transactions from their task lists and act upon them.

The MT task creation process comprises the following stages:

- Task Initiation Maker
- Checker
- CABLE Room Operator
- Completed Stage

Only users who have procured the relevant access rights can perform activities under a stage.

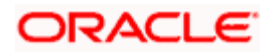

#### 1.4.1 <u>Task Initiation – Maker</u>

When the incoming SWIFT message is received, the Maker views the message and performs any one of the following task:

- Edits the incoming message/create a new contract and submit the tracking task to the checker for authorization of the message amendment/contract.
- Moves the task to the completed stage, if any action is not required.
- Refers the task to CABLE room, if the message is not reconciled or intended for the Maker.

For Gateway messages, the Maker views the error details, external reference number, inform the error details to the external system and move the task to the completed stage. On receiving the details from the external system, the maker will do any of the following tasks:

- Create/modify the contract and then move the task to the Checker for authorizing the contract.
- Move the task to the completed stage, if the maker does not want to create/modify the contract
- Send the task to the CABLE room stage, if the message is not intended to them.

#### Validations:

When the task is sent to the Checker, the system will validate if the contract/message is in auth status, if yes then an error message will be shown.

When the task is sent to the Cable room, system will validate if the contract/message is in unauth status, if yes then an error message will be shown.

When the task is sent to the Completed Stage, system will validate if the contract/message is in un-auth status, if yes then an Configurable Override message will be shown.

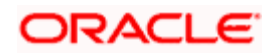

| ♦ Receive and Verify                     | _ ×                       |
|------------------------------------------|---------------------------|
| New                                      |                           |
| Workflow Reference #                     | Priority Low 🔽            |
| -Message Details                         | - Contract Details        |
| Source Code                              | FLEXCUBE Reference        |
| Source Reference Number *                | Module Code               |
| DCN *                                    | Error Details             |
| Message Type                             |                           |
| Message Version Number                   | Error Code Error Message  |
| - Activity Details                       |                           |
| Send To Completed                        |                           |
| Team                                     |                           |
|                                          |                           |
|                                          |                           |
|                                          |                           |
|                                          |                           |
|                                          | Narrative                 |
|                                          | Internal Remarks          |
|                                          |                           |
| View Message Online Message Details Edit | Message Authorize Message |
| Prev Remarks                             | Remarks                   |
|                                          | Exit                      |
| Audit                                    | Outcome                   |

For the maker the Authorize Message button will be disabled.

The system displays the following details:

- Workflow Reference No.
- Source Code
- Source Reference Number
- DCN
- Message Type
- Message Version Number
- Send To
- FCUBS Reference Number
- Module Code
- Error Code
- Error Message
- Internal Remarks

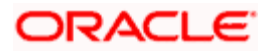

| and the second second second second second second second second second second second second second second second | tenance Details                    |                                       |            | _ × |
|----------------------------------------------------------------------------------------------------|------------------------------------|---------------------------------------|------------|-----|
|                                                                                                    |                                    |                                       |            |     |
|                                                                                                    | DCN *                              |                                       |            |     |
| Mer                                                                                                    | ssage                              |                                       |            |     |
|                                                                                                    |                                    |                                       |            |     |
|                                                                                                    |                                    |                                       |            |     |
|                                                                                                    |                                    |                                       |            |     |
|                                                                                                    |                                    |                                       |            |     |
|                                                                                                    |                                    |                                       |            |     |
|                                                                                                    |                                    |                                       |            |     |
|                                                                                                    |                                    |                                       |            |     |
|                                                                                                    |                                    |                                       |            |     |
|                                                                                                    |                                    |                                       |            |     |
|                                                                                                    |                                    |                                       |            |     |
|                                                                                                    |                                    |                                       |            |     |
|                                                                                                    |                                    |                                       |            |     |
|                                                                                                    |                                    |                                       |            |     |
|                                                                                                    | 12                                 |                                       |            |     |
| Details                                                                                                    |                                    |                                       |            |     |
| Details Rei                                                                                                    | marks                              |                                       |            |     |
| Details Rer                                                                                                    | marks                              | CharkerId                             | _          |     |
| Details<br>Rer<br>Ma<br>Maker Date S                                                                             | marks<br>ker ID                    | Checker Id<br>Checker Date Stamp      |            |     |
| Details<br>Rei<br>Ma<br>Maker Date S                                                                             | narks<br>ker ID<br>Stamp<br>ersion | Checker Id<br>Checker Date Stamp      | Authorized |     |
| Details<br>Rei<br>Ma<br>Maker Date S<br>Ve                                                                       | marks<br>ker ID<br>Stamp<br>ersion | Checker Id<br>Checker Date Stamp<br>□ | Authorized |     |

Click on the 'View Message' button to view the message.

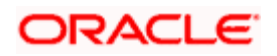

| Incoming Message B                                                                                                    | owser                                                                                                 | _ >                                                                                                    |
|----------------------------------------------------------------------------------------------------|----------------------------------------------------------------------------------------------------|----------------------------------------------------------------------------------------------------|
| Document Number *<br>Reference Number<br>Sender<br>Media<br>SWIFT Message Type<br>Queue<br>Operation<br>Customer Name<br>Address<br>Address 2<br>Address 3<br>Address 4 | Status Currency Amount Value Date External Reference Multi Credit Reference                           | Image: Second second second |
| Process Status<br>PDE Flag<br>Checker Date Stamp<br>Checker Id<br>Mod Number                                                                                            | Suppress Details     Remarks     Suppress Options     Entry By     Maker Stamp     Cover Match Status | Suppress Status<br>Funding Exception<br>Status                                                                                                    |
|                                                                                                    |                                                                                                    | <u>Ok</u> Exit                                                                                                    |

Click on the 'Message Details' button to view the message details.

The message details will be available only for STP messages.

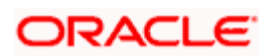

Click on the 'Edit Message' button in the 'Receive and Verify' screen to edit the message. The 'Edit Message' screen will be displayed.

| Edit Message                                 |                                     |            |                 | -              |
|----------------------------------------------|-------------------------------------|------------|-----------------|----------------|
| Reference No<br>Sender<br>SWIFT Message Type | Current Version<br>Previous Version |            | D<br>Mod Number | Remove Trailer |
| New Message                                  | Old Message                         |            |                 |                |
|                                              |                                     |            |                 |                |
| Fields * Tag Field Name F                    | ield V:^ ☐ Fields * Tag Field       | d Value De |                 |                |
| Message Trailer<br>Remarks                   | Old Message Trailer<br>Remarks      | >          |                 |                |
| Reject Reason                                | Reject Reason                       |            |                 |                |
| Status Message Status                        | Latest Version Number Repair Para   | meters     |                 | <u></u>        |
|                                              |                                     |            | -               |                |
|                                              |                                     |            |                 | ×              |
| Reject                                       | S                                   | we         |                 | Authorize      |
|                                              |                                     |            |                 | Exit           |

Wyou can edit the messages only MT103, MT200, and MT202.

Click on the 'Online Initiation' button in the 'Receive and Verify' screen. The system will launch the appropriate contract online screen based on the module code selected.

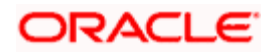

Funds Transfer Contract Input × -14 4 Of 🕨 🚺 Go AE P Instruction Code Product\* »E P Message Reference Product Description »E Reference Number \* πE Source Code FLEXCUBE Transaction Type Source Reference User Reference Booking Date 2 Party Details Other Details Settlement Details Settlement Route Main Credit Debit Debit Currency \* »E Credit Currency \* ×Ξ Debit Amount\* Credit Amount\* »Ξ »Ξ Debit Branch \* Credit Branch \* Debit Account\* πĒ Credit Account\* »E Debit Account Description Credit Account Description Debit Value Date \* 2 Credit Value Date\* 2 Debit Spread Credit Spread Debit Spread Date Credit Spread Date Debit IBAN »E Credit IBAN πΞ External Deal Linkage λĒ Deal Reference Number Exchange Rate Details Spread Code Rate Type Base Rate Spread Definition Exchange Rate Customer Spread Enrich Charge Claim Settlement Message Generation Advice Charges Tax Events Change Log MIS Fields Customer Cover Details All Messages Project Details **Duplication Details** Input By Authorized By Contract Status Date Time Date Time Exit Authorized

For Example, if module 'FT' is selected, system will launch the 'Fund Transfer Contract Input' online screen.

### 1.4.2 Checker

When the incoming SWIFT messages and Gateway messages are received, the checker will perform the following task:

- View the message and error details
- Create/modify the contract/ message
- Authorize the contract/ message and move the task to the completed stage.

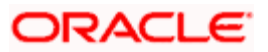

If any information or modification is required, the checker will send the task back to the maker who initiated the task.

#### Validations:

When the task is sent to the Completed Stage, system will validate if the contract/message is in un-auth status, if yes then a Configurable Override message will be shown.

Checker can view the contract details by clicking on the 'View Online' button.

For the Checker, the 'Edit Message' button will be disabled.

| ◆ Receive and Verify                   | _ ×                           |
|----------------------------------------|-------------------------------|
| 🗋 New                                  |                               |
| Workflow Reference #                   | Priority Low                  |
| - Message Details                      | - Contract Details            |
| Source Code                            | FLEXCUBE Reference            |
| Source Reference Number *              | Module Code                   |
| DCN *                                  | Error Details                 |
| Message Type                           |                               |
| Message Version Number                 | Error Code Error Message      |
| - Activity Details                     |                               |
| Send To Completed 💌                    |                               |
| Team                                   |                               |
|                                        |                               |
|                                        |                               |
|                                        |                               |
|                                        | V                             |
|                                        | - Narrative                   |
|                                        | Internal Remarks              |
| View Message Online Message Details Ed | lit Message Authorize Message |
| Prev Remarks                           | Remarks                       |
|                                        | Exit                          |
| Audit                                  | Outcome 🔽 🔽                   |

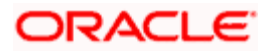

Click on the 'Authorize Message' button to view the edited details and authorize message.

#### 1.4.3 CABLE Room Operator

Cable room operator can view the message, error details and decide whether to send the task to the Maker of Trade Team or Remittance team. Cable room operator can also send the task directly to the completed stage.

| ◆ Receive and Verify                         | _ × _                    |
|----------------------------------------------|--------------------------|
| 🗋 New                                        |                          |
| Workflow Reference #                         | Priority Low 💌           |
| - Message Details                            |                          |
| Source Code                                  | FLEXCUBE Reference       |
| Source Reference Number *                    | Module Code              |
| DCN *                                        | Error Details            |
| Message Type                                 |                          |
| Message Version Number                       | Error Code Error Message |
| - Activity Details                           |                          |
| Send To Completed 💌                          |                          |
| Team 💌                                       |                          |
|                                              |                          |
|                                              | v                        |
|                                              | -Narrative               |
|                                              | Internal Remarks         |
| View Message Online Message Details Edit Mes | ssage Authorize Message  |
| Prev Remarks                                 | Remarks                  |
| Audit                                        | Outcome                  |

Specify the following details:

#### Send To

Select the stage to which the task has to be moved from the drop-down list. The list contains the following options:

- Completed
- Maker

#### **Team Option**

Select the team to which the task has to be moved from the drop-down list. The list contains the following options:

- Trade
- Remittance

You can select this option only when 'Send to Maker' is 'Team'.

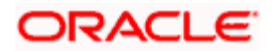

### 1.4.4 Completed Stage

The user can view the completed stage in the screen.

| ◆ Receive and Verify                       | _ ×                      |
|--------------------------------------------|--------------------------|
| 🗋 New                                      |                          |
| Workflow Reference #                       | Priority Low 💌           |
| - Message Details                          | - Contract Details       |
| Source Code                                | FLEXCUBE Reference       |
| Source Reference Number *                  | Module Code              |
| DCN *                                      | Error Details            |
| Message Type                               |                          |
| Message Version Number                     | Error Code Error Message |
| - Activity Details                         |                          |
| Send To Completed                          |                          |
| Team                                       |                          |
|                                            |                          |
|                                            |                          |
|                                            | -1                       |
|                                            | Narrativo                |
|                                            | Internal Remarka         |
|                                            |                          |
| View Message Online Message Details Edit M | essage Authorize Message |
| Prev Remarks                               | Remarks                  |
|                                            | Exit                     |
| Audit                                      | Outcome 🔽 🔽              |

## 1.5 Stage Transition Rule

| Source Stage             | Path  | Destination Stage | Rule                                                                                                    |
|--------------------------|-------|-------------------|----------------------------------------------------------------------------------------------------|
| Task<br>Initiation/Maker | 1 – 3 | Completed         | Direct filing and when the maker sends the task to the Completed Stage. If the contract is not authorized, then an override will be shown. |
| Task<br>Initiation/Maker | 1 – 2 | Checker           | If the Contract is created/modified or if the message is modified.                                                                         |

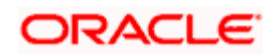

| Checker                  | 2 – 3 | Completed | If the Contract/Message is authorized then<br>the Checker can send the task to the<br>competed stage. When the Checker sends<br>the task to the completed stage if the<br>contract/message is not authorized then an<br>override will be shown. |
|--------------------------|-------|-----------|----------------------------------------------------------------------------------------------------|
| Checker                  | 2 – 1 | Maker     | If the Checker wants any information, he/she will send the task to the maker.                                                                                                    |
| Task<br>Initiation/Maker | 1 – 4 | CABLE     | If the Maker decides that this task is for his team task then he/she will send the task to the CABLE.                                                                                                    |
| CABLE                    | 4 – 1 | – 1 Maker | If the CABLE room operator decides to<br>send this task Maker of the Trade team,<br>then he/she will select the Trade Team<br>option and send task to the maker.                                                                                |
|                          |       |           | If the CABLE room operator decides to<br>send this task to the Maker of the<br>Remittance team, then he/she will select<br>the Remittance Team option and send task<br>to the maker.                                                            |
| CABLE                    | 4 – 3 | Completed | Direct filing                                                                                                    |

# 1.6 Role Responsibility Matrix

| S. No | Stage                         | Role               | Access rights            | Comments |
|-------|-------------------------------|--------------------|--------------------------|----------|
| 1     | Task Initiation/Maker - Trade | Maker-Trade        | Modify Task              |          |
|       |                               | Checker-Trade      | View Task                |          |
|       |                               | Cable              | View Task                |          |
| 2     | Checker-Trade                 | Checker-Trade      | Modify Task<br>View Task |          |
|       |                               | Maker-Trade        | View Task                |          |
|       |                               | Cable              | View Task                |          |
| 3     | Maker-Remittance              | Maker-Remittance   | Modify Task              |          |
|       |                               | Checker-Remittance | View Task                |          |
|       |                               | Cable              | View Task                |          |

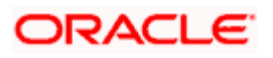

| S. No | Stage                  | Role                                | Access rights            | Comments |
|-------|------------------------|-------------------------------------|--------------------------|----------|
| 4     | Checker-Remittance     | Checker-Remittance                  | Modify Task<br>View Task |          |
|       |                        | Maker-Remittance                    | View Task                |          |
|       |                        | Cable                               | View Task                |          |
| 5     | Cable                  | Cable                               | Modify Task<br>View Task |          |
|       |                        | Maker-Remittance<br>MakerTrade      | View Task                |          |
|       |                        | Checker-Remittance<br>Checker-Trade | View Task                |          |
| 5     | Completed Transactions | Checker-Remittance<br>Checker-Trade | View Task                |          |
|       |                        | Cable                               | View Task                |          |
|       |                        | Maker—Remittance<br>MakerTrade      | View Task                |          |

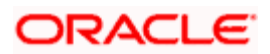

# 2. Screen Glossary

## 2.1 Function ID List

The following table lists the function id and the function description of the screens covered as part of this User Manual.

| Function ID | Function Description            |
|-------------|---------------------------------|
| MSDSTPSC    | STP Message Maintenance Details |
| STDGWINT    | Gateway Maintenance             |

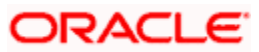

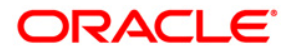

MT Task Creation [May] [2012] Version 12.0

Oracle Corporation World Headquarters 500 Oracle Parkway Redwood Shores, CA 94065 U.S.A.

Worldwide Inquiries: Phone: +1.650.506.7000 Fax: +1.650.506.7200 www.oracle.com/ financial\_services/

Copyright © [2012] Oracle Financial Services Software Limited. All rights reserved.

No part of this work may be reproduced, stored in a retrieval system, adopted or transmitted in any form or by any means, electronic, mechanical, photographic, graphic, optic recording or otherwise, translated in any language or computer language, without the prior written permission of Oracle Financial Services Software Limited.

Due care has been taken to make this document and accompanying software package as accurate as possible. However, Oracle Financial Services Software Limited makes no representation or warranties with respect to the contents hereof and shall not be responsible for any loss or damage caused to the user by the direct or indirect use of this document and the accompanying Software System. Furthermore, Oracle Financial Services Software Limited reserves the right to alter, modify or otherwise change in any manner the content hereof, without obligation of Oracle Financial Services Software Limited to notify any person of such revision or changes.

All company and product names are trademarks of the respective companies with which they are associated.

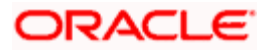